Université de Versailles – Saint-Quentin-en-Yvelines L2 – MA 350

## TD 1 : INTRODUCTION À SAGE

Enregistrer le fichier sous le nom 2012MA350\_NOM\_Prenom\_AAAAMMJJ\_TDN\_bla où NOM est votre nom de famille en majuscule et Prenom votre prénom. Ensuite, AAAA est l'année en cours (2012 *a priori*), MM le mois (ici septembre, donc 09) et JJ le jour (ici 17). Enfin N est le numéro de TD (ici 1) et bla est un texte décrivant le contenu ou dépendant de votre humeur. Le nom du fichier ne doit pas contenir de caractères spéciaux et ce, malgré leur présence dans vos nom et prénom. Exemple : 2012MA350\_MARTIN\_Jacques\_20120917\_TD1\_Intro.

**Exercice 1.** – Pour revenir à la ligne, il faut taper Entrée, tandis que pour exécuter une commande, il faut taper Shift+Entrée.

- Deux commandes sur une même ligne se séparent à l'aide du point-virgule ;.

- Taper dans des champs distincts les trois commandes suivantes :

10\*4 10\*\*4 10^4 Que fait chaque commande? De même avec 10/4 10//4 10%4

Voyez-vous une différence entre les deux dernières commandes? Faites des essais avec d'autres valeurs.

**Exercice 2.** Seules les commandes sur la dernière ligne sont susceptibles d'afficher un résultat. Comparer :

a=2; b=4 a+b a-b et a=2; b=4 a+b; a-b

Exercice 3. Qui est qui? Tapez sous SAGE les lignes de commandes suivantes.

a=2 b=a+1 c=a+b a=b+c c=a b=a+c d=a-b+c c=d+3\*a b=b-d

Affichez a, b, c, d. Pouvez-vous expliquer les résultats obtenus? Supprimez la première ligne et relancez. Que remarquez-vous? Pourquoi?

**Exercice 4.** Le corps des réels s'obtient en tapant RR ou RealField (100) si l'on veut travailler avec des réels en précision 100.

Pour connaître les décimales de  $\pi$  (qui s'obtient en tapant pi) à la précision 100, il faut taper R1=RealField (100); R1 (pi)

On peut s'amuser à créer les réels avec plusieurs précisions possibles. Comparer les différents résultats de

R2=RealField (4) R3=RealField (5) R4=RealField (1000) R2(pi); R3(pi); R4(pi)

Que remarque-t-on?

On peut aussi utiliser la commande numerical\_approx(pi). En utilisant l'aide, modifier la précision.

**Exercice 5.** Pour définir une variable y, il faut taper y = var('y'). La variable x est toujours définie par défaut. De manière plus pratique automatic names (True) permet de laisser SAGE déclarer automatiquement les variables seul.

- Pour créer une fonction f renvoyant le cube d'un nombre, on peut écrire  $f(x)=x^3$ . Taper f ensuite pour voir ce que SAGE affiche.
- Effectuer f(3), derivative (f) et derivative (f, x). Que font ces commandes?
- Effectuer plot(f,-2,2). Que fait cette commande?
- Définir la fonction g associant à x et y la valeur  $x^y$ . Que renvoie g(0,3)? Demander à SAGE les valeurs de g(x,y) pour différents x et y positifs et proches de 0. Que remarque-t-on?
- Déterminer ce que font les commandes
  - derivative (g, x)
  - derivative (g, y)
  - derivative (g)
- Pour utiliser l'aide d'une fonction, il faut taper ? après le nom de la fonction puis taper Tab. Utiliser l'aide de integral pour déterminer comment calculer une primitive de f puis comment obtenir

$$\int_0^2 f(x) \mathrm{d}x.$$

Exercice 6. Dans cet exercice, on va voir comment demander à SAGE de résoudre des systèmes linéaires.

– Taper : a,b,c=var('a,b,c') #pas obligatoire si automatic\_names (True) eq1 = a + b + c == 1eq2 = a + 2\*b + 3\*c == 2eq3 = 2\*a + 4\*b + c == -1solve ([eq1, eq2, eq3], [a,b,c]) Quelle est la différence entre = et ==?

- Lui demander de résoudre les systèmes

$$\begin{cases} 2a + 3b + c = 1\\ a + b + c = 2\\ a + 2b = -1 \end{cases}$$

$$\begin{cases} 2a + 3b + c = 1\\ a + b + c = 2\\ a + 2b = 0 \end{cases}$$

$$\begin{cases} x^2 + y^2 = 1\\ x^2 - 2x + y^2 = 0 \end{cases}$$
- Taper  
eq1 = x+y+2  
eq2 = x-y+3  
solve ([eq1, eq2], [x,y])  
Que fait cette suite de commandes ?

Exercice 7. Utiliser judicieusement des commandes telles que plot, implicit\_plot, plot3d, show pour visualiser graphiquement les solutions des systèmes de l'exercice précédent. On commencera

 $par \begin{cases} x^2 + y^2 &= 1\\ x^2 - 2x + y^2 &= 0 \end{cases}$ 

eq1 eq2